# Hướng dẫn cài đặt tool hỗ trợ ký số dịch vụ vBHXH

- Chỉ cần thực hiện 1 lần cài tool ký số và thêm extension vào trình duyệt.
- Trình duyệt yêu cầu: Chrome, Cốc cốc

### 1. Hướng dẫn cài tool ký số

Cách 1: Mở trình duyệt, truy cập link hệ thống >> Nhấn link "Tải phần mềm ký số" >> phần mềm ký số sẽ được tải về máy viettel-signtool.rar

|                                           | ĐĂNG NHẬP<br>Phần mềm kề khai bảo hiểm xã hội vBHXH Viettel              |   |
|-------------------------------------------|--------------------------------------------------------------------------|---|
| viettel                                   | Tên đảng nhập                                                            |   |
| ineo cach cua bạn                         | 🔊 ĐĂNG NHÂP                                                              |   |
| ▲ Cài đặt Extensions ✿ Tài phân mêm ký số | Quên mật khẩu                                                            | b |
|                                           | Đăng ký lấn đầu<br>Tổng đài CSKH: 18008000 nhánh 1                       |   |
| © Viettei Te<br>Cơ quan chủ qu            | lecom 2021. All rights reserved.<br>Ián: Tổng công tự viễn thông Viettel |   |

Cách 2: Truy cập link http://viettel-ca.vn/tai-ve/vbhxh-download >> Chuyển sang tab VBHXH >> Tìm đến phần "Phần mềm ký số vBHXH(Chỉ dùng cho phiên bản web)" >> Nhấn nút "Tải về" >> phần mềm ký số sẽ được tải về máy viettel-signtool.rar

|                                                                                                    |                                                                                      | Hot-line: 18008000 Nhánh 1                 | l (miễn phí) - E | mail: cskh@viettel.com. | vn Đăr            | ng ký sử dụng |   |
|----------------------------------------------------------------------------------------------------|--------------------------------------------------------------------------------------|--------------------------------------------|------------------|-------------------------|-------------------|---------------|---|
|                                                                                                    | Trang chủ                                                                            | Hướng dẫn sử dụng                          | Hỗ trợ T         | lin tức Bảng giá        | Tuyến dụng        | Tra cứu CTS   |   |
| Phần mềm vBHXH<br>- Version 6.0.0.0. Mã SHA256:<br>59692D0C9F34BF365E38D706DD1753905899                                                                                  | C742C59E3892FB4F                                                                     | 1380041B68EA                               | Tài              | về                      |                   |               |   |
| Phần mềm nâng cấp Offline vBHXH p<br>Phần mềm năng cấp Offline vBHXH áp dụng ch<br>5.0.9.2 không sử dụng cho các phiên bản cũ). N<br>651CD684ACB57C26749B4FCA3C5A79E6FAE | 9 <b>hiên bản 6.0.0.0</b><br>o 62 tỉnh thành (Hà N<br>lã SHA256:<br>JDB5BB6158E06ADE | ội áp dụng update từ bản<br>82E63BBFB688CA | Tải              | vê                      | Chat với Viettel  |               |   |
| Phần mềm Fix môi trường Hệ thống l<br>Mã SHA256: 0756A6E869A3D61E4CA3422B2/                                                                                              | <b>3HXH</b><br>1F86E36B94D338AE                                                      | B65A643E94EFF6AFBC271E                     | F                | về                      |                   |               |   |
| Net Framework 3.5<br>file dotnetfx35. Må SHA256:<br>0582515BDE321E072F8673E829E175ED2E7A                                                                                 | 53E803127C50253A                                                                     | F76528E66BC1                               | Täi              | vê<br>Da                |                   |               |   |
| Danh mục Cơ quan bảo hiểm quản lý<br>Mã SHA256:<br>C790C45C661ACFA25EFB40E7DAAC7DF21C                                                                                    | 7A3209CBC6246DE0                                                                     | 09F1E3A741214D1                            | Tài              | vê                      |                   |               |   |
| Phần mềm ký số vBHXH (chỉ dùng ch<br>31/03/2021. Mã SHA256:<br>298292AED789DF20165BF7928D1675D7CAC                                                                       | o phiên bản wet                                                                      | )<br>D1FB5CBF29072                         | Tải              | về                      | Hãy nhập tin nhắn | n để chạt     | ( |

- Thực hiện gải nén file viettel-signtool.rar được file Viettel-SignTool.exe
- Câi đặt Viettel-SignTool
   –
   ×

   Chào mừng đến với chương trình cải đặt Viettel-SignTool
   Chương trình cải đặt sẽ hướng dẫn bạn cải đặt viettel-SignTool.

   Chương trình cải đặt sẽ hướng dẫn bạn cải đặt viettel-SignTool.
   Bạn nên đóng tất cả các chương trình khác trước khi bắt đầu cải đặt Điều này giúp việc cập nhật các tập tin hệ thống có thể thực hiện được mà không căn phải khởi động lại máy tính.

   Năn Tiến để tiếp tục.
   Năn Tiến để tiếp tục.
- Nhấn đúp chuột vào file Viettel-SignTool.exe để thực hiện cài đặt

## - Nhấn "Tiến"

| 🥌 Cài đặt Viettel-SignTool                                                                                            | _            |            | ×   |
|----------------------------------------------------------------------------------------------------|--------------|------------|-----|
| Chọn thư mục cài đặt<br>Chọn thư mục để cài đặt Viettel-SignTool.                                                     |              |            |     |
| Viettel-SignTool sẽ được cài đặt vào thư mục sau. Đế cài đặt vào mộ<br>"" để chọn. Nhấn "Cài đặt" để bắt đầu cài đặt. | ột thư mục k | hác, hãy n | hấn |
|                                                                                                    |              |            |     |
| Thư mục đích                                                                                                    |              |            |     |
| C:\Users\VTS-BienNT2\Viettel\Viettel-SignTool                                                                         | Du           | yệt        |     |
| Dung lượng yêu cầu: 2. 1MB<br>Dung lượng hiện có: 111.5GB                                                             |              |            |     |
| Viettel-SignTool                                                                                                    |              |            |     |
| < Lùi C                                                                                                    | Cài đặt      | Hủy l      | bó  |

Chọn "Duyệt" để chọn thư mục cài đặt >> Nhấn "Cài đặt" để thực hiện cài đặt Tool ký số

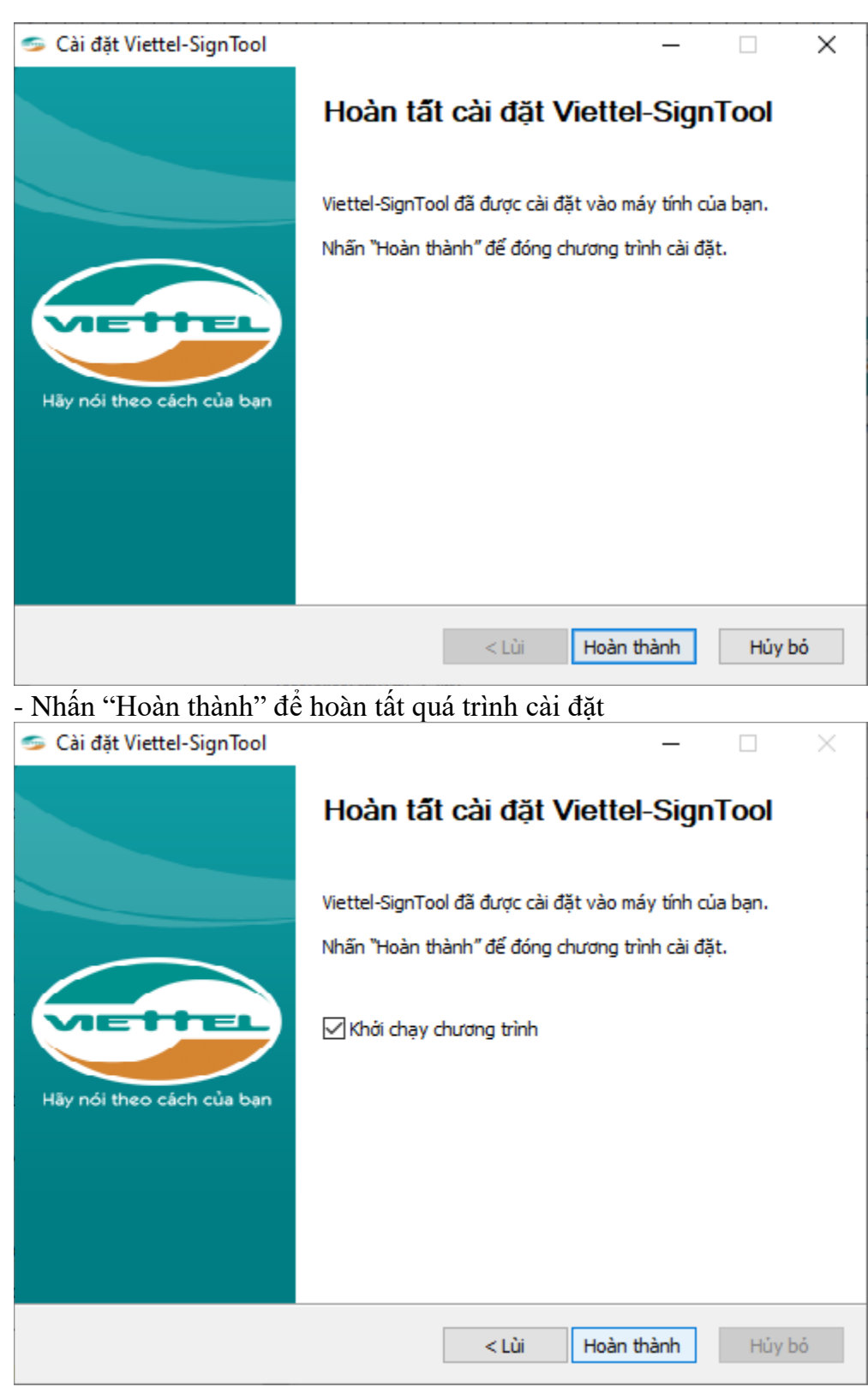

- Chọn "Khởi chạy chương trình" >> nhấn "Hoàn thành" thì sẽ hiển thị màn hình comand như dưới

### - Tắt màn hình comand này đi.

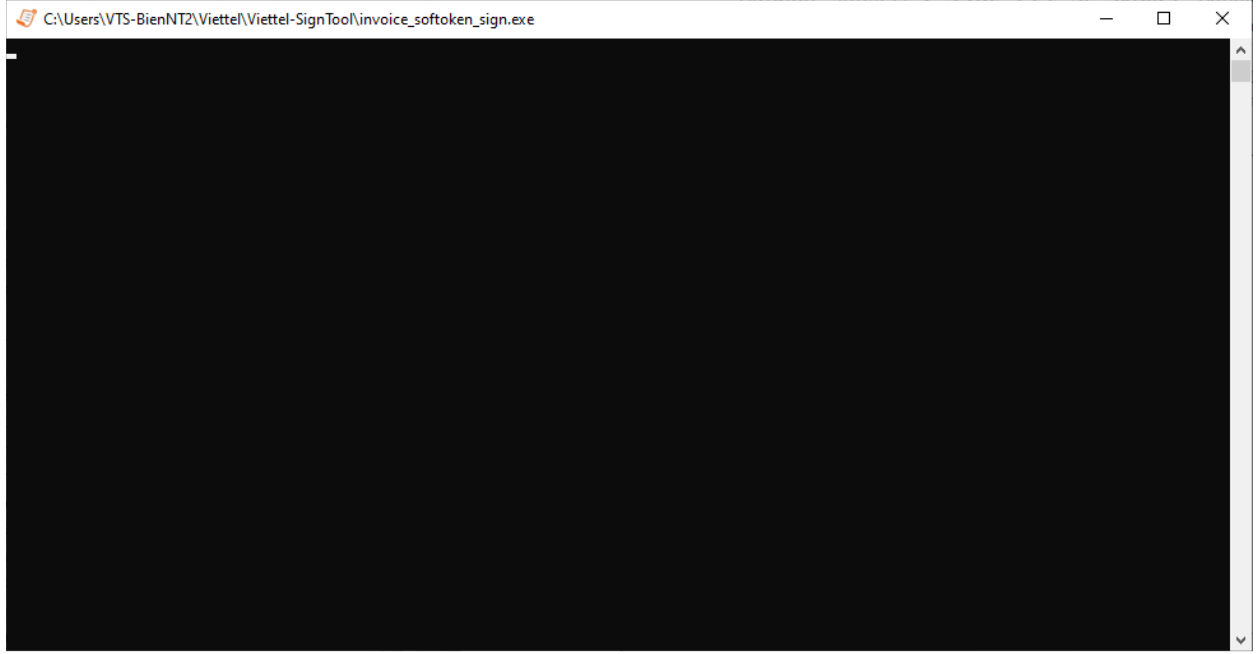

Đối với tool Soket, Sau khi cài đặt thành công. Tại màn hình góc phải sẽ hiển thị thông báo Công cụ ký số đã chạy

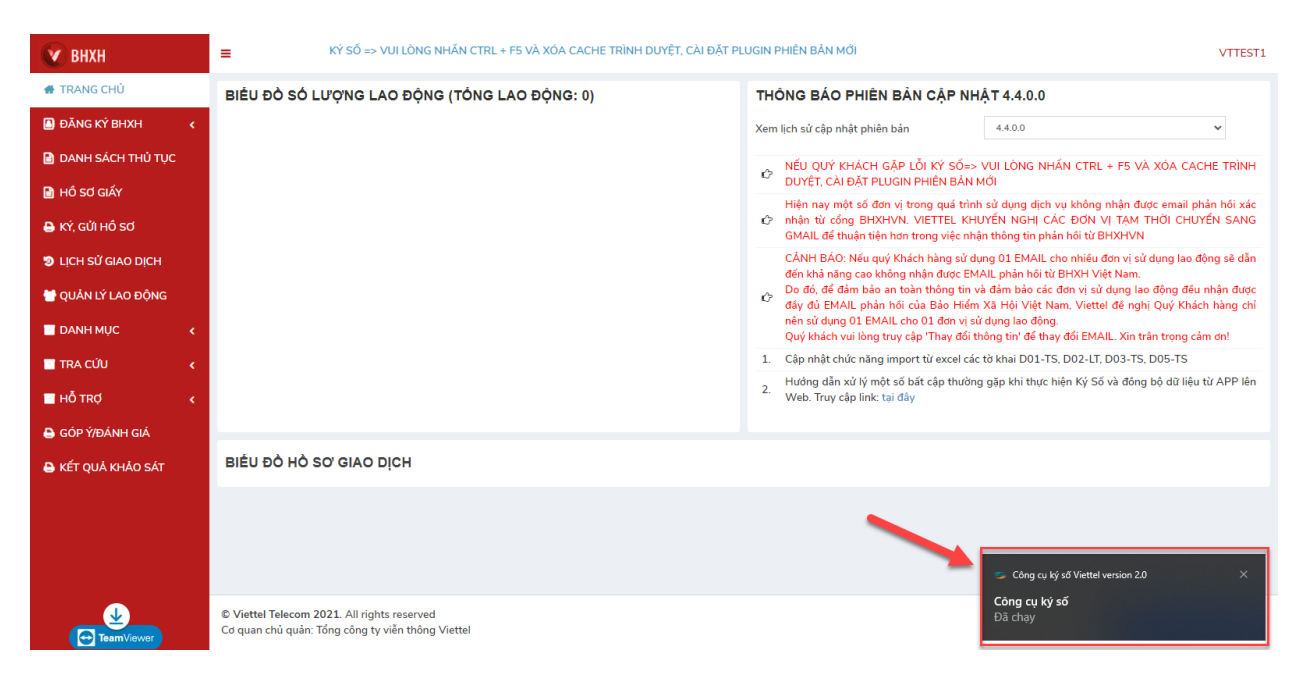

(Màn thông báo cài đặt thành công)

Sau đó bắt buộc cần thực thực hiện **bấm F5 để trình duyệt Refresh lại** và NV CSKH hướng dẫn KH thực hiện thao tác ký.

## 2. Hướng dẫn thêm extension vào trình duyệt Chrome

Cách 1: Mở trình duyệt Chrome, truy cập link hệ thống >> Nhấn link "Cài đặt Extension" >> Chuyển sang tab Cửa hàng chrome trực tuyến

|                                                                                                    | ĐĂNG NHẬP<br>Phân mềm kê khai bảo hiểm xã hội vBHXH Viettel                                                                                                    |                        |
|----------------------------------------------------------------------------------------------------|----------------------------------------------------------------------------------------------------|------------------------|
| viettel                                                                                                    | Tên đăng nhập                                                                                                    |                        |
| Theo cách của bạn                                                                                                    | Mật khẩu 💿                                                                                                    |                        |
|                                                                                                    | ĐĂNG NHẬP                                                                                                    |                        |
| 🛆 Cài đặt Extensions                                                                                                    | Quên mât khẩu                                                                                                    | Þ                      |
| QC Tài phần mêm ký số                                                                                                    | 🖹 Đăng ký lần đầu                                                                                                    |                        |
|                                                                                                    | Tổng đài CSKH: 18008000 nhánh 1                                                                                                    |                        |
| © Viettel Telac                                                                                                    | om 2021. All rights reserved.                                                                                                    |                        |
| Trian nut       Them value chrome         Image: club chrome       truck         Trang chu       Tiện ích         Công cụ ký điện tử                                                                                                    | ¢ -                                                                                                    | nga.moon98@gmail.com ∨ |
| Công cụ ký điện tử<br>Do glaodichdientu.viettel cung cáp                                                                                                    | Thêm vào                                                                                                    | o Chrome               |
| Tống quan Phương thức bảo vệ quyến riệr                                                                                                    | ng tư Bài đánh giá Hỗ trợ Có liên quan                                                                                                    | 13                     |
| D HD ký số trên web kê khai vi<br>v trên vi<br>a wardatotor<br>v dwarga do tor<br>v dwarga do tor | BHXH O A Constant Constant Con |                        |

| 🗰 Ứng dụng 🍇 Google Địch M Gmail 🔅 SDS Webmail Syste 🔢                                                                                                    | Và "Công cụ ký điện tử"?                                                                                                    | a 💰 Weibo               | Danh sách đọc         |
|----------------------------------------------------------------------------------------------------|----------------------------------------------------------------------------------------------------|-------------------------|-----------------------|
| n cửa hàng chrome trực tuyến                                                                                                    | Tiện ích/ứng dụng có thể:                                                                                                    | 🔅 ng                    | ja.moon98@gmail.com ✓ |
| Trang chủ       > Tiện ích       > Công cụ kỷ điện         Công cụ ký điện       Do glaodichdientuviéttel cung c         ★ ★ ★ ★ 1   Công cụ dân                                                                                                    | Bọc và thuy đó tít cả đủ liệu của bại trên các trang web bại thuy cập<br>Kết nổi với ủng dụng gắc hợp tác<br>Thêm tiện ich Hủy<br>áp<br>h cho nhà phát triển 🔹 920 người dùng                                                                                                    | Dang kil                | in tra                |
| Tống quan Phươ                                                                                                    | ờng thức bảo vệ quyền riêng tư. Bài đánh giá Hồ                                                                                                    | ỗ trợ Có liên quan      |                       |
| ♥ BBD = 1<br>S also arguest<br>S and arguest<br>S and ar | No. 41, LCS 127 2020 2011<br>Model and Professional State (State State Sta | vinus<br>Heleriaaa<br>K |                       |
| ₩ galanti uo toku<br>■ pasang                                                                                                    | 4. 4 (4) of protocol.<br>5. Lon and Mary (4) or and get 10 long.<br>6. (2) of 10 and 10 and                                                                                                    |                         |                       |

- Tắt trình duyệt đi >> mở lại >> Truy cập link chrome://extensions/ để kiểm tra extension đã được add hay chưa?

- Extension đã được thêm vào Chrome và hoạt động như hình dưới

| Tiện ích                                     | Q frim k                                                                                 | im trong tiện ích                                                                                                    | Chế độ dành cho nhà phát triển                                                                                                    |
|----------------------------------------------|------------------------------------------------------------------------------------------|----------------------------------------------------------------------------------------------------|----------------------------------------------------------------------------------------------------|
| AdBlock - #1<br>uBlocker lå r<br>quå và hiệu | Adblock Tool for Chrome<br>nột tiện ích adblocker nhanh, hiệ<br>quả nhất trên hành tinh. | Abblock Plus - trình chặn quảng cáo miễn phí<br>Hảy tải về Adblock Plus, một trong những trình<br>chận quảng cáo phổ biến nhất thế giới. | CiC Công cụ kỷ điện tử<br>Extension kỷ số dữ liệu                                                                                     |
| Chi tiết Xóa                                 | (                                                                                        | Chi tiết Xóa                                                                                                    | Chi tiết Xóa                                                                                                    |
| Công cụ ký c<br>Extension ky                 | liện tử<br>số dữ liệu                                                                    | ESigner.Chrome.TCT<br>Phần mềm kỷ điện tử                                                                                                | Google Tài liệu ngoại tuyến<br>Chính sứa, tạo và xem tài liệu, bằng tính và bắn<br>trình bày – tật cá mà không cần truy cập Internet. |
| Chi tiết Xóa                                 |                                                                                          | Chi tiết Xóa                                                                                                    | Chi tiết Xôa                                                                                                    |
| Invoice Sign<br>Extension ky                 | ng<br>số dữ liệu.                                                                        | JSON Formatter<br>Makes JSON easy to read. Open source.                                                                                  | UsonView<br>Validate and view JSON documents                                                                                          |
| Chi tiết Xóa                                 |                                                                                          | D Chi tiết Xóa                                                                                                    | Chi tiết Xóa                                                                                                    |

### 3. Hướng dẫn thêm extension vào trình duyệt Cốc Cốc

Cách 1: Mở trình duyệt Cốc cốc, truy cập link hệ thống >> Nhấn link "Cài đặt Extension" >> Chuyển sang tab Cửa hàng chrome trực tuyến

|                                       | ĐĂNG NHẬP<br>Phân mềm kê khai hiện việ hội vRHXH Viettel         |    |
|---------------------------------------|------------------------------------------------------------------|----|
| viettel                               |                                                                  |    |
| Theo cách của bạn                     | Mật khẩu 👁                                                       |    |
|                                       | DĂNG NHÂP                                                        |    |
| 🕰 Cầi đặt Extensions                  | Quên mật khẩu                                                    | ŀ, |
| ଦୁଟୁ Tải phân mẽm ký sõ               | 🖹 Đãng ký lần đầu                                                |    |
|                                       | Tổng đài CSKH: 18008000 nhánh 1                                  |    |
| © Viettel Telecc<br>Cơ quan chủ quản: | om 2021. All rights reserved.<br>Tõna cõna tv viên thâna Viettel |    |

# - Nhấn nút "Thêm vào Chrome"

| n cửa hàng chrome trực tuyến                                                                                                    | nga.moon98@gmail.com ∽                                                                                                    |
|----------------------------------------------------------------------------------------------------|----------------------------------------------------------------------------------------------------|
| Trang chủ > Tiện ích > Công cụ ký điện tử                                                                                                    |                                                                                                    |
| Công cụ ký điện tử         Do giaodichdientu.viettel cung cấp         ★★★★ 1   Công cụ dành cho nhà phát triển   2 920 n                                                                                                    | gưới dùng                                                                                                    |
| Tống quan Phương thức bảo vệ quyền riêng tư                                                                                                    | Bài đánh giá Hỗ trợ Có liên quan                                                                                                    |
| HD ký số trên web kê khai vBHXH<br>Nixia<br>Nixia<br>Si chi di chi trừ<br>Si chi di chi trừ<br>Si chi trừ<br>Si chi trừ<br>Si | Conception Conception Conceptin Conception Conception Conception Conception Conception C |
| - Nhấn "Thêm tiện ích/ Add extension"                                                                                                    | ★ Webo I Danh skch doc                                                                                                    |
| Va Cong cu ký dien tr ?                                                                                                    | ✿ nga.moon98@gmail.com ∨                                                                                                    |
| Doc và thay đối thỉ cả đữ liệu của bạn trên các trang web bạn truy cập<br>Trang chủ > Tiện ích > Công cụ kỳ điện<br>Kết nổi với ứng dụng gốc hợp tác                                                                                                    |                                                                                                    |
| Công cụ ký điện     Thêm tận ich     Hóy       Do glaodichdientu.viettel cung cấp       ★★★★★1     Công cụ dành cho nhà phát triển     2 920 người dùng                                                                                                    | Dang kiểm tra                                                                                                    |
| Tống quan         Phương thức bảo vệ quyến riêng tư         Bải dánh giá         Hỗ trợ                                                                                                    | ợ Có liên quan                                                                                                    |
| V 80                                                                                                    |                                                                                                    |
| sources     sources     s                                                                                                    |                                                                                                    |

- Tắt trình duyệt đi >> mở lại >> Truy cập link coccoc://extensions/ để kiểm tra extension đã được add hay chưa?

- Extension đã được thêm vào Cốc cốc và hoạt động như hình dưới

| Tiện ích                                       | Q. [Tîm kiếm tron                                                                         | ıg tiện ích |                                                                                                    |          | Chế độ dành cho nhà phát triển                                                                                                    |
|------------------------------------------------|-------------------------------------------------------------------------------------------|-------------|----------------------------------------------------------------------------------------------------|----------|----------------------------------------------------------------------------------------------------|
| AdBlock - #1<br>uBlocker là n<br>quả và hiệu c | Adblock Tool for Chrome<br>nột tiện ích adblocker nhanh, hiệu<br>yuả nhất trên hành tinh. | ABP         | Adblock Plus - trình chăn quáng cáo miền phí<br>Hãy tải về Adblock Plus, một trong những trình<br>chân quáng cáo phổ biến nhất thế giới. | 6        | CIC Công cụ kỳ điện tử<br>Extension kỷ số dữ liệu                                                                                     |
| Chi tiết Xóa                                   | () <b>1</b>                                                                               | Chi tiết    | Xóa                                                                                                    | Chi tiết | Xóa                                                                                                    |
| Công cụ kỳ đ<br>Extension kỳ                   | iện tử<br>số dữ liệu                                                                      | 0           | ESigner. Chrome. TCT<br>Phần mềm kỷ điện tử                                                                                              | 4        | Google Tái liệu ngoại tuyến<br>Chính sửa, tạo và xem tài liệu, bảng tính và bản<br>trình bảy — tất cả mà không cần truy cập Internet. |
| Chi tiết Xóa                                   | -                                                                                         | Chi tiết    | Xôa                                                                                                    | Chi tiết | Xõa                                                                                                    |
| Invoice Signi<br>Extension ký                  | ng<br>số đữ liệu.                                                                         |             | JSON Formatter<br>Makes JSON easy to read. Open source.                                                                                  | 0        | JSONView<br>Validate and view JSON documents                                                                                          |
| Chi tiết Xóa                                   | <b>()</b>                                                                                 | Chi tiết    | Xóa                                                                                                    | Chi tiết | Xóa                                                                                                    |

# II. Hướng dẫn xử lý một số lỗi thường gặp trong quá trình cài đặt

**2.1. Cài báo lỗi:** To run this application, you must install one of the following versions of the .Net Framework: .Net Framework, Version=v4.8

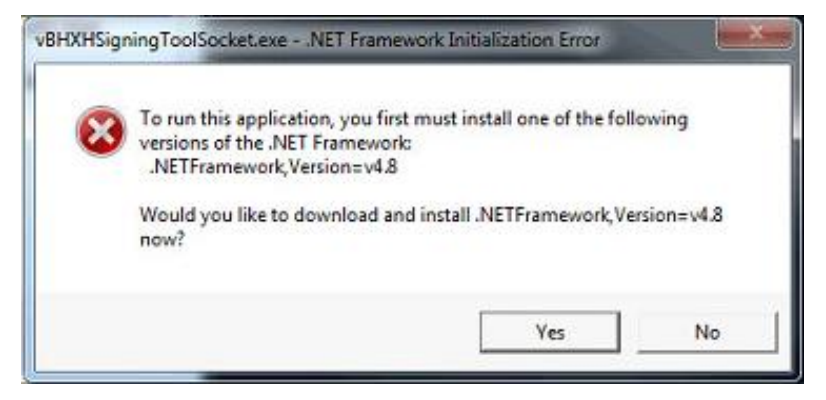

- Nguyên nhân: Do máy KH chưa cài đặt phần mềm .NET 4.8

 - Cách xử lý: Truy cập đường dẫn <u>http://viettel-ca.vn/tai-ve/vbhxh-download</u> để tải Phần mềm .Net phiên bản 4.8

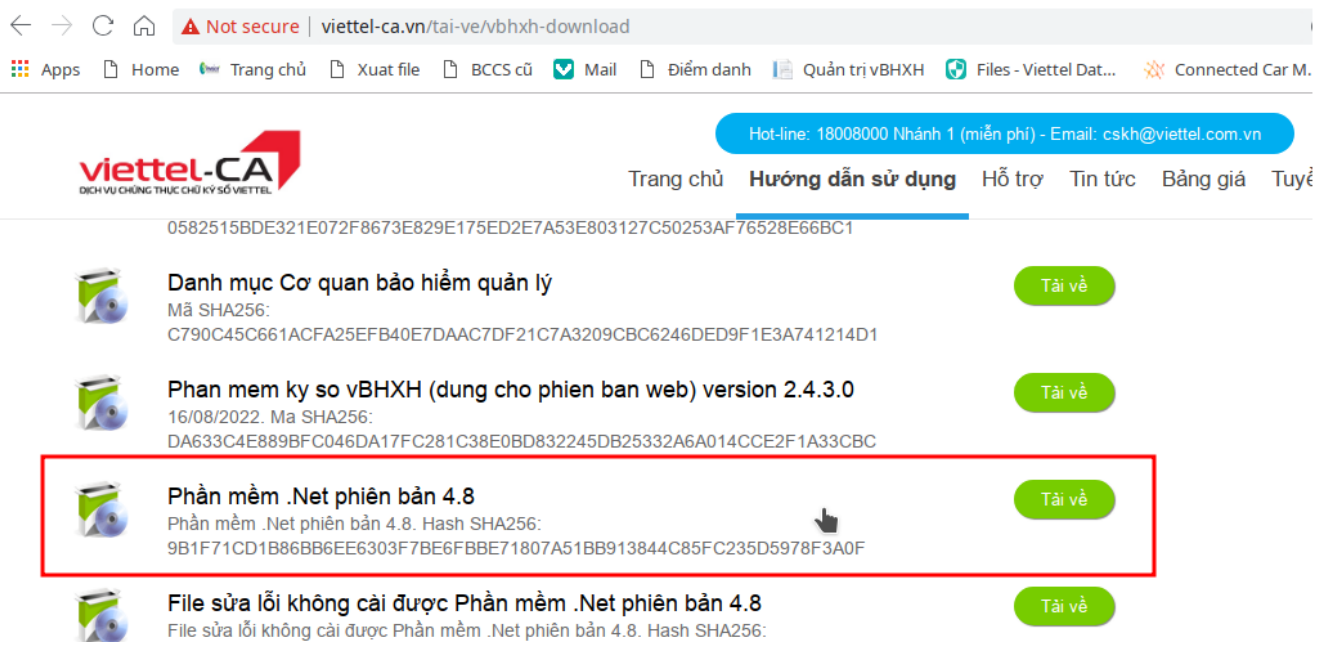

(Màn trang web tải phần mềm .Net Framework 4.8)

- Sau khi tải xuống thành công, thực hiện giải nén và cài đặt .NET 4.8

- Trường hợp cài đặt thành công .NET 4.8, NV CSKH thực hiện hướng dẫn KH cài đặt lại tool ký số của dịch vụ vBHXH.

**2.2. Cài báo lỗi:**The type initializer for "vBHXHSigningToolSocket.TokenSigningSHA2" threw an exception

| the Children of the Children of the Children o | X  |
|----------------------------------------------------------------------------------------------------|----|
| The type initializer for 'vBHXHSigningToolSocket.TokenSigningSHA2' threw<br>exception.                                                                                                    | an |
|                                                                                                    | ж  |

(Màn thông báo lỗi)

- Nguyên nhân: Do phân vùng cài đặt mà KH chọn đang bị phân quyền.

- Cách xử lý: Tạo folder mới ở ổ D, cài đặt full quyền cho folder mới bằng cách chuột phải vào folder mới tạo, chọn Properties, chọn tab Security, ấn Edit, tick vào Full Control ở cột Allow.

| Dbiect name: D:\New folder                                                                                  | Object name: D:\New folder                                                                                                    |
|----------------------------------------------------------------------------------------------------|----------------------------------------------------------------------------------------------------|
| Group or user names:                                                                                        | Group or user names:                                                                                                    |
| Authenticated Users     SYSTEM     Administrators (DESKTOP\Administrators)     Users (DESKTOP\Users)        | Authenticated Users  Authenticated Users  Authenticated USers  Administrators (DESKTOP\Administrators)  Users (DESKTOP\Users)                                                                                                    |
| Fo change permissions, click Edit. Edit<br>'ermissions for Authenticated<br>Jsers Allow Den<br>Full control | Add Remove                                                                                                    |
| Modify //<br>Read & execute //<br>List folder contents //<br>Read //<br>Wite //                             | Full control         Image: Control image: Control image: Contro |
|                                                                                                    | ced                                                                                                    |

(Màn phân full quyền cho folder mới)

- Sau đó, thực hiện cài tool hỗ trợ ký số dịch vụ vBHXH trên folder mới tạo.